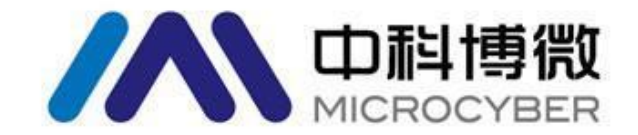

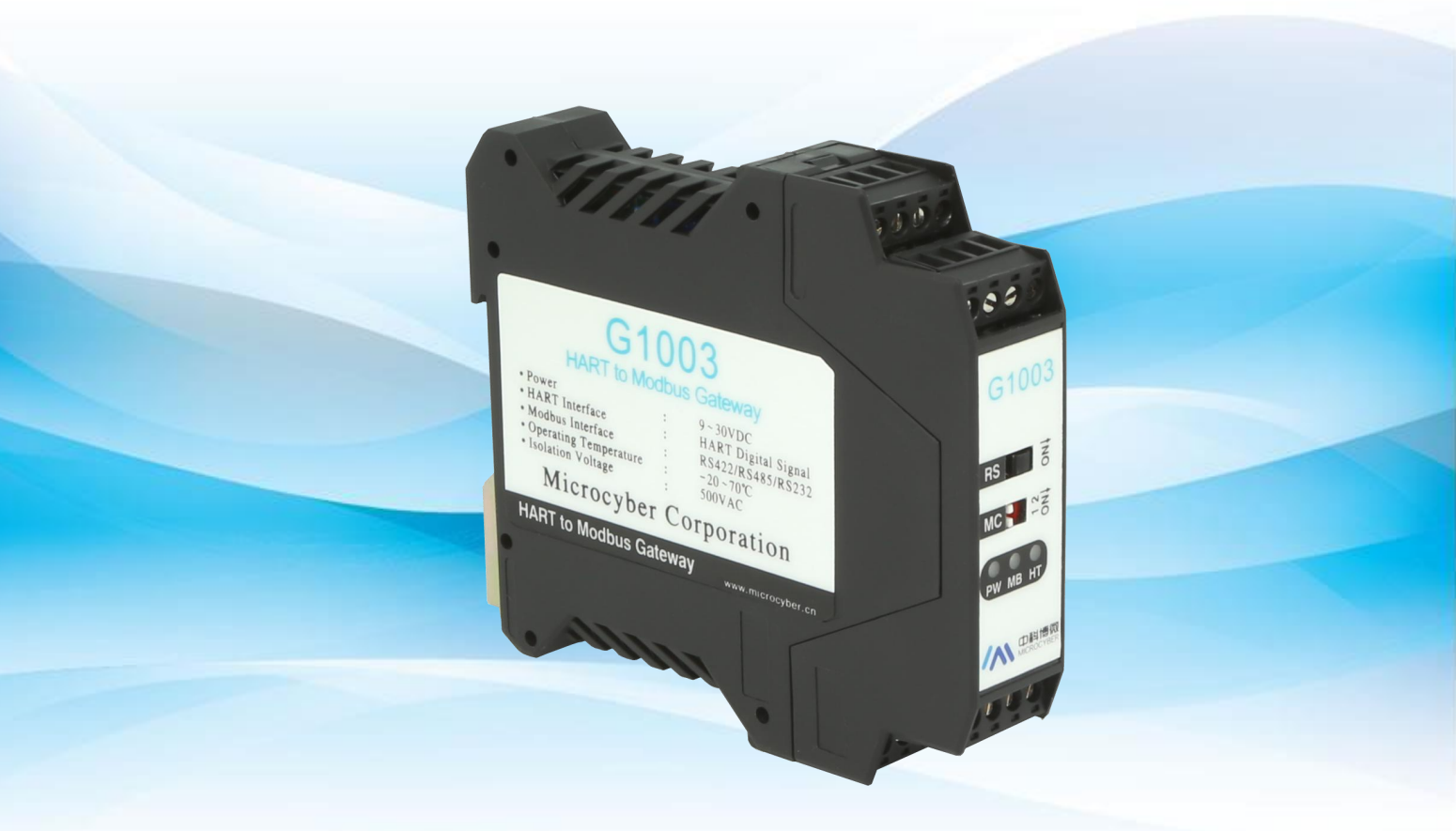

# 沈阳中科博微科技股份有限公司

MICROCYBER

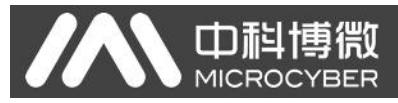

目录

| 第一章 | 概述                        | . 1 |
|-----|---------------------------|-----|
| 第二章 | 网关接口介绍和系统环境搭建             | 2   |
| 2.1 | 安装接口和指示灯说明                | 2   |
|     | 2.1.1 导轨安装                | 2   |
|     | 2.1.2 网关硬件接口              | 2   |
|     | 2.1.3 HART 接口             | . 3 |
|     | 2.1.4 网关电源接口              | 3   |
|     | 2.1.5 Modbus-RS485/422 接口 | . 3 |
|     | 2.1.6Modbus-RS232 接口      | 3   |
|     | 2.1.7 网关模式选择拨码开关(MC)      | 4   |
|     | 2.1.8 内/外部采样电阻选择开关(RS)    | 4   |
|     | 2.1.9LED 指示灯              | .4  |
| 2.2 | 系统环境搭建                    | 5   |
|     | 2.2.1 硬件                  | . 5 |
|     | 2.2.2 软件                  | . 5 |
|     | 2.2.3 设备                  | . 5 |
|     | 2.2.4 网络组建                | . 6 |
| 第三章 | 系统配置                      | . 7 |
| 3.1 | 网关参数配置                    | 7   |
|     | 3.1.1 配置软件与硬件的连接          | 7   |
|     | 3.1.2 Modbus 通道基本参数配置     | 9   |
|     | 3.1.3 HART 通道基本参数配置       | 9   |
|     | 3.1.4 自定义 HART 命令参数配置     | 10  |
| 3.2 | NCS4000 配置及组态             | 11  |
|     | 3.2.1 启动 NCS4000 资源管理器    | 11  |
|     | 3.2.2 新建 Modbus 主站 IO 模块  | 11  |
|     | 3.2.3 新建 Modbus 从站        | 12  |
|     | 3.2.4 新建数据组               | 12  |
|     | 3.2.5 新建 I/O 点            | 13  |
|     | 3.2.6 修改 IO 点的描述信息        | 13  |
|     | 3.2.7 添加更多数据信息            | 14  |
|     | 3.2.8 新建区域                | 15  |
|     | 3.2.9 新建模块                | 15  |
|     | 3.2.10 打开新建的控制策略模块 Modbus | 16  |
|     | 3.2.11 添加参数               | 16  |
|     | 3.2.12 修改参数名称             | 16  |
|     | 3.2.13 添加史多参数             | 17  |
|     | 3.2.14 添加网络(梯形图编辑)        | 17  |
|     | 3.2.15 控制器区域分配            | 18  |
|     | 3.2.16I/O 配置工具            | 18  |
|     | 3.2.17 控制器组态信息下载          | 20  |

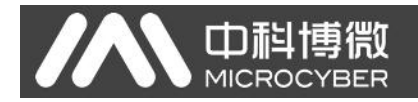

| 第四章  | 系统调试       | . 21 |
|------|------------|------|
| 4.1  | 数据查看       | . 21 |
| 附录 A | 网关内存和寄存器描述 | 22   |

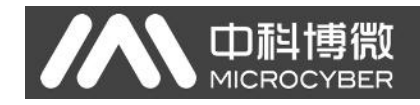

第一章 概述

产品名称: HART 转 Modbus 网关 产品型号: G1003 产品选型: GW-HART-Modbus

G1003 HART 转 Modbus 网关是沈阳中科博微自动化技术有限公司研发的 一款协议转换网关,该网关实现了 HART 协议到 Modbus RTU/ASCII 协议的转 换功能,可以使多个符合 HART 从站协议的 HART 从站设备接入到 Modbus 网 络中。网关内部的 HART 端做主站, Modbus 端做从站。

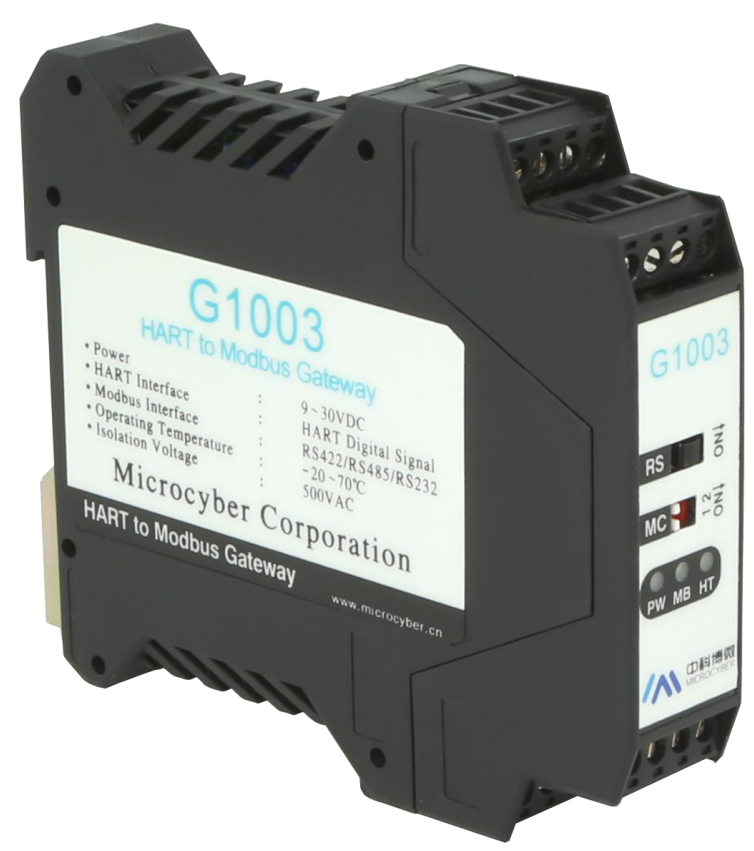

图 1 HART 转 Modbus 网关产品图

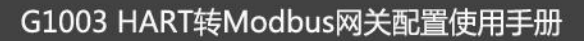

## 第二章 网关接口介绍和系统环境搭建

### 2.1 安装接口和指示灯说明

### 2.1.1 导轨安装

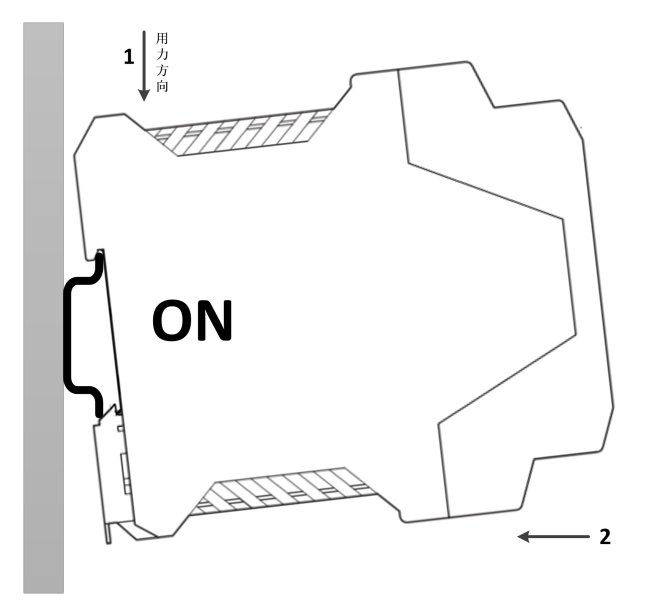

图 2 导轨安装示意图

### 2.1.2 网关硬件接口

|                |             | 1     | 2     | 3     | 4     |
|----------------|-------------|-------|-------|-------|-------|
| 内/外部采样电阻       | C1002       | HART+ | HART- | NC    | NC    |
| 选择开关           | G1003       | 5     | 6     | 7     | 8     |
|                | RS          | V+    | V-    | EARTH | NC    |
| 网关模式选择<br>拨码开关 | MC St ON    |       | 接线端   | 子说明   |       |
|                | PW MB HT    | 9     | 10    | 11    | 12    |
| LED指示机         |             | R-    | R+    | Т-/В- | T+/A+ |
|                | MICROCYBER  | 13    | 14    | 15    | 16    |
|                | 9 10 11 12  | RXD   | TXD   | GND   | EARTH |
|                | 13 14 15 16 |       |       |       |       |

图 3 网关硬件接口图

### 2.1.3 HART 接口

| 序号 | 端子名称  | 端子用途           |  |  |
|----|-------|----------------|--|--|
| 1  | HART+ | 接 HART 采样电阻一端  |  |  |
| 2  | HART- | 接 HART 采样电阻另一端 |  |  |
| 3  | NC    | 未连接            |  |  |
| 4  | NC    | 未连接            |  |  |

#### 表格 1 HART 接口端子定义

### 2.1.4 网关电源接口

|    |       | a             |  |
|----|-------|---------------|--|
| 序号 | 端子名称  | 端子用途          |  |
| 5  | V+    | 接 9-30V 直流电源正 |  |
| 6  | V-    | 接 9-30V 直流电源负 |  |
| 7  | EARTH | 接大地           |  |
| 8  | NC    | 未连接           |  |

#### 表格2 电源接口端子定义

### 2.1.5 Modbus-RS485/422 接口

| 序号 | 端子名称  | 端子用途                  |  |
|----|-------|-----------------------|--|
| 9  | R-    | RS-422 接收             |  |
| 10 | R+    | RS-422 接收             |  |
| 11 | T-/B- | RS-422 发送 / RS-485 B- |  |
| 12 | T+/A+ | RS-422 发送 / RS-485 A+ |  |

#### 表格 3 RS485/422 接口端子定义

### 2.1.6Modbus-RS232 接口

#### 表格 4 RS232 接口端子定义

| 序号 | 端子名称  | 端子用途               |
|----|-------|--------------------|
| 13 | RXD   | 接 Modbus 主站系统的 TXD |
| 14 | TXD   | 接 Modbus 主站系统的 RXD |
| 15 | GND   | 接 Modbus 主站系统的 GND |
| 16 | EARTH | 接大地                |

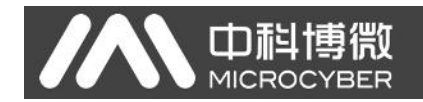

### 2.1.7 网关模式选择拨码开关(MC)

| 序号 | 拨码开关位1 | 拨码开关位 2 | 模式说明   |              |
|----|--------|---------|--------|--------------|
| 00 | OFF    | OFF     | Normal | 正常工作模式(默认)   |
| 01 | OFF    | ON      | HTMD   | HART 调制解调器模式 |
| 10 | ON     | OFF     | Config | 配置模式         |
| 11 | ON     | ON      | Debug  | 调试模式         |

#### 表格5网关模式选择拨码开关定义

注意:模式切换后,网关需要断电重启后才能进入新的模式。

### 2.1.8 内/外部采样电阻选择开关(RS)

HART 转 Modbus 网关可由用户选择使用内部采样电阻还是外部采样电阻来获取 HART 信 号,内部电阻规格为 250 Ω,1W,当采样电阻上的功率超过 1W 时,必须使用外部电阻。 表格 6 采样电阻选择开关定义

| 开关名称 | 开关位置 | 说明              |  |  |  |
|------|------|-----------------|--|--|--|
| DC   | ON   | 使用外部采样电阻(R OUT) |  |  |  |
| KS   | OFF  | 使用内部采样电阻(R IN)  |  |  |  |

### 2.1.9LED 指示灯

| 指示灯名称 | 颜色      |   | 指示灯说明        |
|-------|---------|---|--------------|
| PW    | 土<br>見  | 专 | 设备电源指示灯      |
| MD    | 黄绿双色    | 黄 | Modbus 发送指示灯 |
| MD    |         | 绿 | Modbus 接收指示灯 |
| IJТ   | 苦妇现在    | 黄 | HART 发送指示灯   |
| нI    | HI 更球双色 | 绿 | HART 接收指示灯   |

#### 表格 7 LED 指示灯定义

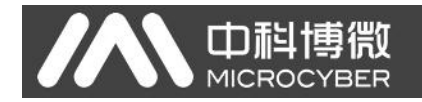

### 2.2 系统环境搭建

### 2.2.1 硬件

- 1) 电脑(台式机/笔记本电脑),本配置手册中使用 win7 系统
- 2) 24VDC 电源 2A
- 3) NCS4000 控制器
- 4) Modbus 主站模块
- 5) 一体化背板
- 6) RS232 串口线(或 USB 转 232 串口线)一条
- 7) 屏蔽双绞线若干
- 8) 250Ω电阻

### 2.2.2 软件

- 1) NCS4000 或以上版本
- 2) Modbus General Configuration tool 软件,版本 1.0.0.7 或以上版本

### 2.2.3 设备

- 1) G1003 网关 (1个)
- 2) HART 设备(2个)

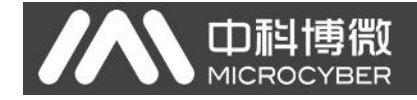

2.2.4 网络组建

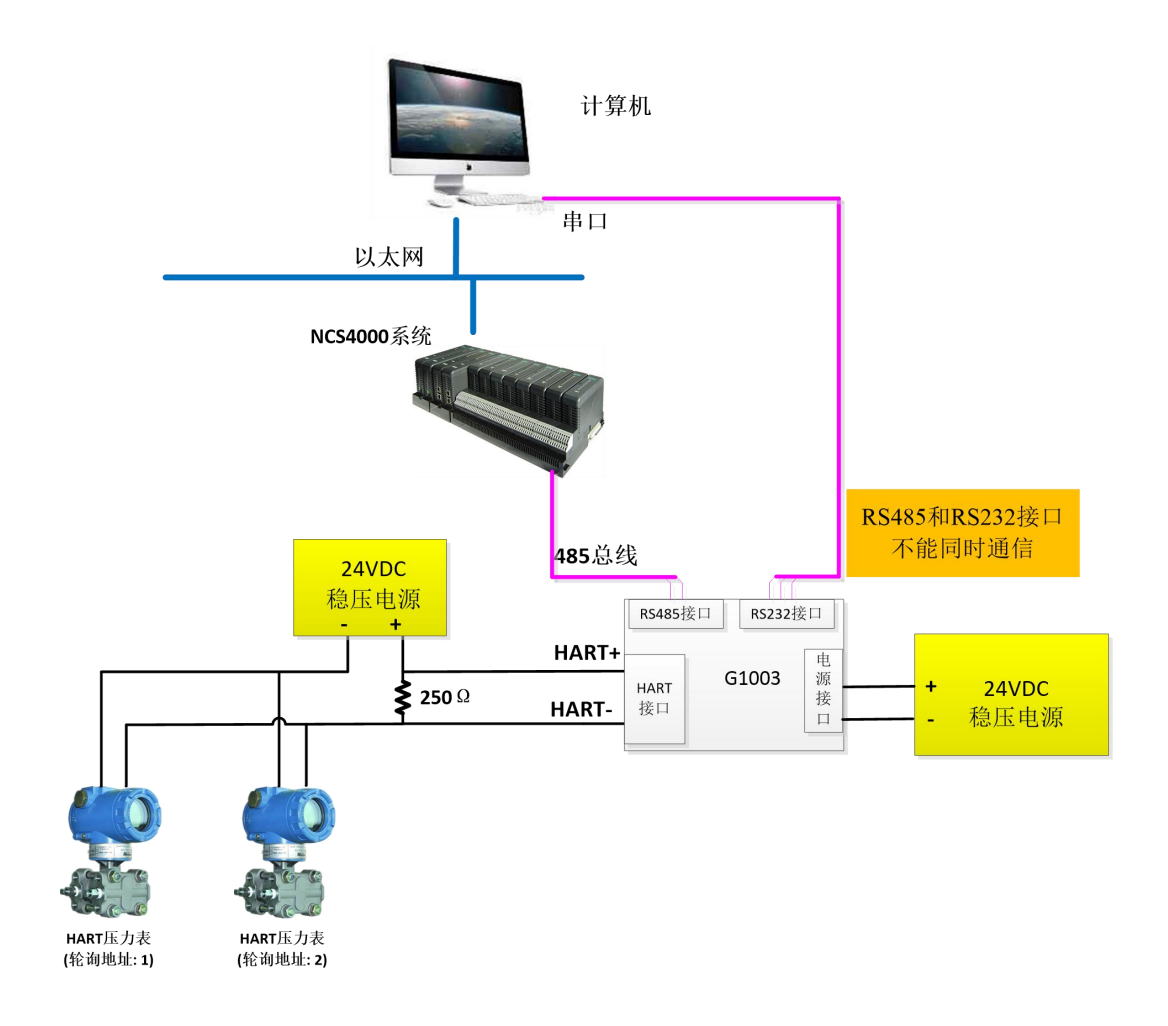

图 4 网络组建示意图

## 第三章 系统配置

### 3.1 网关参数配置

下面简要描述网关参数配置的基本步骤及举例,详细的网关功能介绍请参考《G1003 HART 转 Modbus 网关使用手册.pdf》。

### 3.1.1 配置软件与硬件的连接

(1) 在配置 HART 转 Modbus 网关的参数之前,需要将网关前面板的两位模式配置拨码 开关(MC)拨到配置模式,即:

| 表 | 格 8 | 8 | 配置植 | 莫式拨码开 | 关的位 | 置定义 | 2 |
|---|-----|---|-----|-------|-----|-----|---|
|   |     |   |     |       |     |     |   |

| MC | 位 2 | OFF |
|----|-----|-----|
| MC | 位1  | ON  |

- (2) 然后用串口线(或 485/422 转串口线)连接网关的 RS232 (或 RS485/RS422) 接口和 电脑的串口,最后给网关上电,此时网关的电源指示灯(PW)应该常亮。
- (3) 启动 Modbus General Configuration tool 配置软件,右键单击设备列表中的"主机", 点击"添加串口",弹出端口列表窗口如下图 5 所示,在左侧"端口列表"里选中当 前连接有网关的串口,点击按钮 >>> 将其移动到右侧的"已选端口",最后点 击按钮 创建,这时选中的串口 COMx 将出现在设备列表中的主机下面。

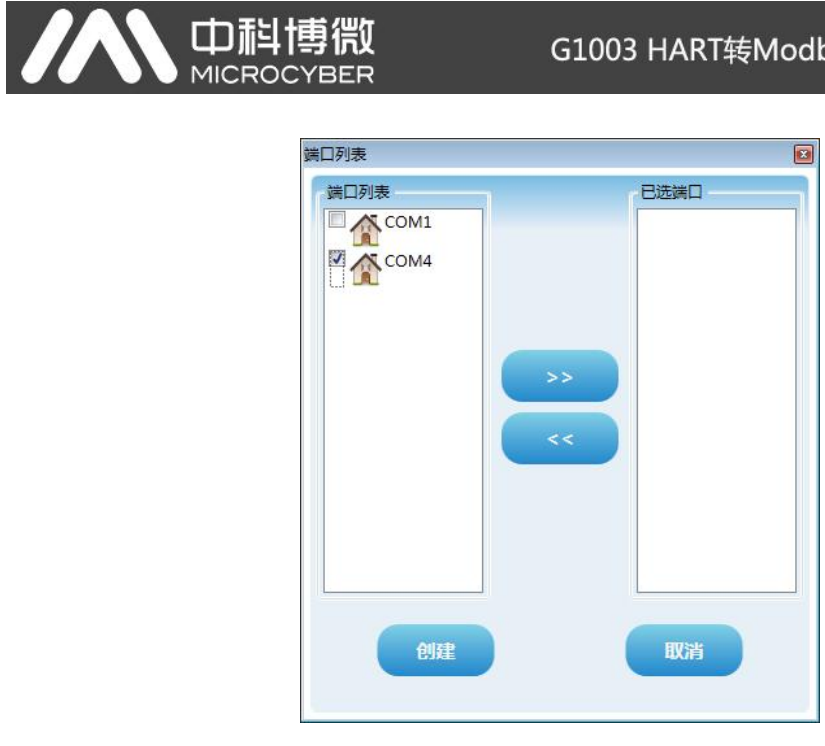

图 5 添加串口界面

- (4) 右键单击设备列表中的串口 COMx, 在弹出的菜单里左键单击"搜索设备", 或左键 单击工具栏上的"全搜索设备"图标 ——进行搜索设备。
- (5) 到此处, HART 转 Modbus 网关的产品型号 G1003 应该已经出现在配置软件左侧的 "主机->COMx"树形列表的下面, 左键单击 G1003 后, 配置软件将会读取网关当前 的配置参数,并且显示在配置软件的参数区。用户可以对这些参数进行修改并下载 到网关中。

| 文件 工具 帮助                | •                                         |                     |                    |
|-------------------------|-------------------------------------------|---------------------|--------------------|
| ۹ 💥 🈔                   | 🗞 🛛 🚊 🐉 🚺 🐚 🖣                             |                     |                    |
| ▲ 主机<br>▲ COM4<br>G1003 | 「商ID: 无 设备类型ID: 无<br>协议类型: HART To Modbus |                     |                    |
|                         | 参数列表: Modbus配置数据 ▼ 下表                     | <mark>送当前页参数</mark> | ·操作提示<br>已完成该设备的参数 |
|                         | 名称                                        | 值                   |                    |
|                         | 波特率                                       | 19200               | +                  |
|                         | 数据位                                       | 8                   | •                  |
|                         | 奇偶检验                                      | 偶校验                 | •                  |
| ▲ 文件库<br>▶ 上 FF         | 停止位                                       | 1                   | •                  |
| HART                    | CRC字节顺序                                   | 正常                  | •                  |
| P 📕 PA                  | 从站地址                                      | 1                   |                    |
|                         |                                           |                     |                    |

图 6 G1003 上线后的界面

### 3.1.2 Modbus 通道基本参数配置

Modbus 配置数据按图 7 所示的进行配置, 配置完成后可以点击"下载当前页参数";

| 参数列表: Modbus配置数据 ▼ 下载当前页参数 |          |
|----------------------------|----------|
| 名称                         | 值        |
| 波特率                        | 19200    |
| 数据位                        | 8        |
| 奇偶检验                       | 偶校验    ▼ |
| 停止位                        | 1        |
| CRC字节顺序                    | 正常       |
| 从站地址                       | 1        |
| 通信模式                       | RTU      |

图 7 Modbus 参数配置举例

### 3.1.3 HART 通道基本参数配置

HART 配置数据按图 8 所示的进行配置, 配置完成后可以点击"下载当前页参数";

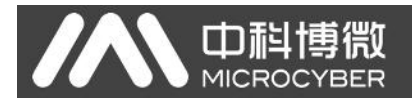

| 参数列表: HART配置数据 ▼ 下載当 | 前页参数 |   |
|----------------------|------|---|
| 名称                   | 值    |   |
| 网络模式                 | 多点   | • |
| 主站类型                 | 第一主站 | • |
| 短地址列表                | 1,2  | • |
| 前导符个数                | 5    | • |
| 自定义命令个数              | 4    |   |
| 重试次数                 | 3    | • |
| 自动轮询模式使能开关           | 使能   | • |
| 轮询时间(ms)             | 500  |   |
| 响应超时时间(ms)           | 1000 |   |

图 8 HART 参数配置举例

### 3.1.4 自定义 HART 命令参数配置

配置两条 HART 自定义命令,命令 2 和命令 34:命令 2 为读取环路电流值和量程百分比,命 令 34 为写主变量阻尼值;我们将命令 2 配置为轮询输出,命令 34 配置为逢变输出,具体配 置按图 9 所示进行配置,配置完成后可以点击"下载当前页参数";

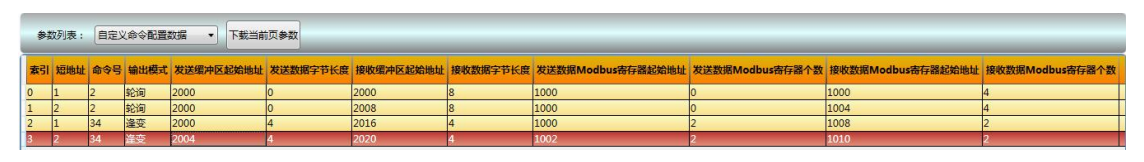

图 9 自定义命令参数配置举例

完成上述配置后,将网关模式切换到正常工作模式,并上电重启网关;

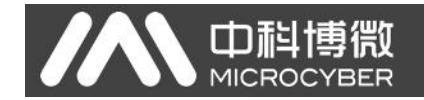

### 3.2 NCS4000 配置及组态

以下配置步骤只针对 NCS4000 控制系统下的 Modbus 主站 IO 模块,其它配置请参考 NCS4000 系统的用户使用手册。

### 3.2.1 启动 NCS4000 资源管理器

点击"开始->所有程序->MicroCyber->NCS4000"目录下的"资源管理器"进行启动,如下 图所示:

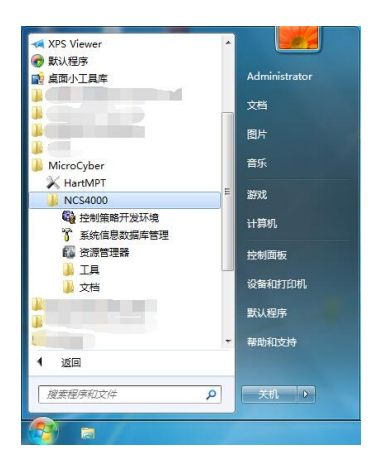

图 10 NCS4000 资源管理器的启动

### 3.2.2 新建 Modbus 主站 IO 模块

在NCS4000资源管理器左侧已有的"系统组态配置信息->控制网络->控制器1"目录下的 "I/O 模块列表"上点击鼠标右键,在弹出的菜单中点击"新建 I/O 模块",弹出如下图所示 的"新建 I/O 模块"配置对话框,按图中所示进行配置。"插槽索引"值为 Modbus 主站 IO 模块 在 NCS4000 控制系统背板上所在插槽号。

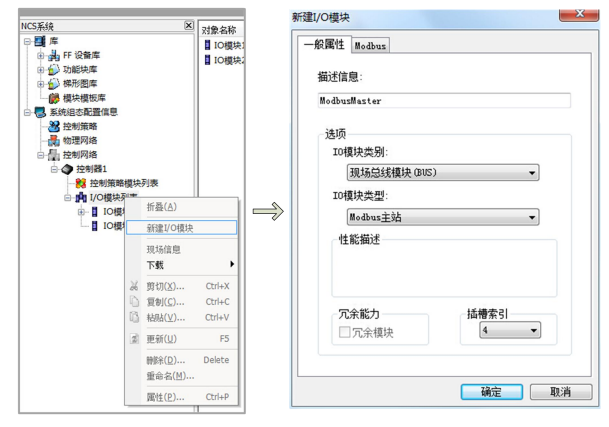

图 11 新建 Modbus 主站 IO 模块 点击"确定"后,在"I/O 模块列表"下生成了"IO 模块 4"。

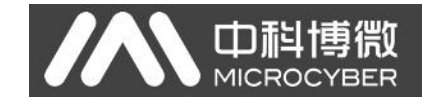

### 3.2.3 新建 Modbus 从站

在"IO 模块 4"上点击鼠标右键,在弹出的菜单中单击"新建 Modbus 从站",弹出如下图 所示的"新建 Modbus 从站"配置对话框,按图中所示进行配置。此处的配置参数与前文描述的"网关参数配置->Modbus 通道基本参数配置"中的配置参数必须一致。

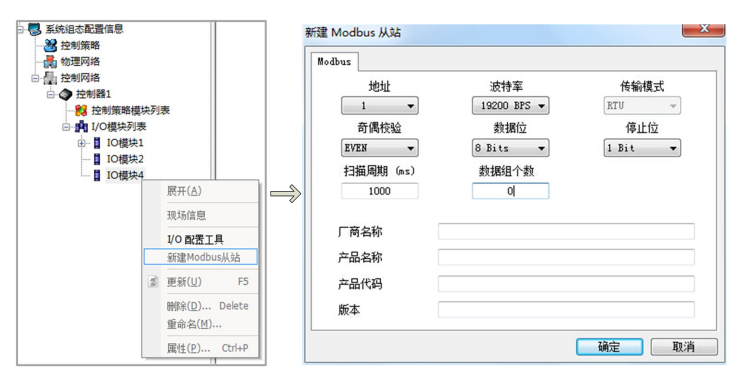

图 12 新建 Modbus 从站

点击"确定"后,在"IO 模块 4"下生成了"Modbus 从站 1"。

### 3.2.4 新建数据组

在"Modbus 从站 1"上点击鼠标右键, 在弹出的菜单中点击"新建数据组", 弹出如下图所示的"新建数据组"对话框, 按图中所示进行配置。

|          |   |                                    |            | ş           | 新建数据组 |                   | ×          |
|----------|---|------------------------------------|------------|-------------|-------|-------------------|------------|
|          |   |                                    |            |             | 数据组   |                   |            |
| ■ 10/措块4 |   |                                    |            | $\neg \mid$ | 对象名称  | HART_SLAVE_01 Var | iables     |
| Modbus从站 | 1 |                                    |            |             | 描述信息  |                   |            |
|          |   | 展开(A)                              |            |             | 对象类型  | 数据组               |            |
|          |   | 新建数据组                              |            |             | 读写类型  | 读输入寄存器(0x04       | ) •        |
|          |   | 更新 <mark>(U)</mark>                | F5         |             | 粉据商众粉 | #2 #44####        | 法定物母       |
|          |   | 刪除( <u>D</u> )<br>重命名( <u>M</u> ). | Delete<br> |             | 0     | 3582              | 风马敛重<br>20 |
|          |   | 属性( <u>P</u> )                     | Ctrl+P     |             |       | 研                 | 定 取消       |

#### 图 13 新建数据组

- ① 为新建的数据组取名为: HART\_SLAVE\_01 Variables
- ② 含义:轮询地址为1的HART从站设备变量
- ③ 读写类型: HART 数据由 Modbus 功能码 0x04 来读取
- ④ 起始地址: Modbus 读取的起始地址
- ⑤ 读写数量: Modbus 读取的寄存器个数

最后点击"确定",在"Modbus 从站 1"下生成了"HART\_SLAVE\_01 Variables"数据组。

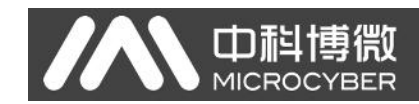

### 3.2.5 新建 I/O 点

在"HART\_SLAVE\_01 Variables"上点击鼠标右键,在弹出的菜单中点击"新建 I/O 点", 弹出如下图所示的"新建 Modbus I/O 点"对话框,按图中所示进行配置。

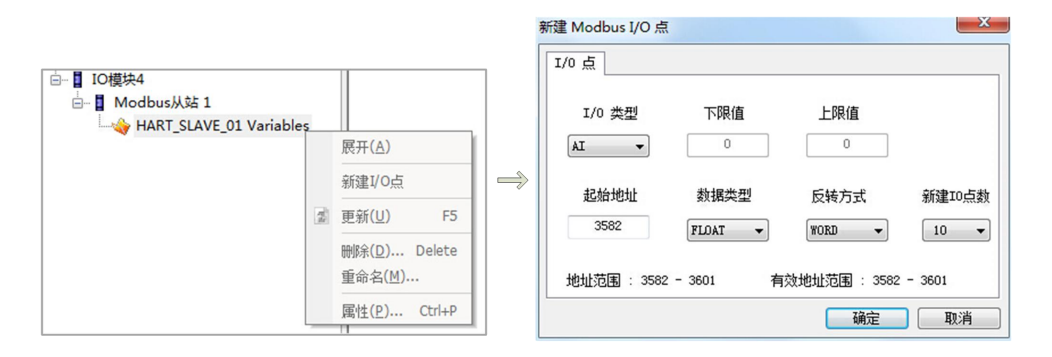

图 14 新建 I/O 点

此处共新建了 10 个 I/O 点,读取的数据包括 PV、SV、TV、QV、UTL、LTL、SPAN、 URV、LRV、DAMP,全部为单精度浮点数。为了能够正常解析和显示浮点数,需要将"反 转方式"处设置我"WORD"。

点击"确定"后,生成了如下图所示的 10 个 IO 点,依次为 IO 点 1~IO 点 10。

| 对象名称           | 描述信息 | I/O引用功能块 | I/O 类型 | 下限值 | 上限值 | 起始地址 | 数据类型  | 反转方式 |
|----------------|------|----------|--------|-----|-----|------|-------|------|
| 🥏 IO 点 1       |      |          | AI     | 0   | 0   | 3582 | FLOAT | WORD |
| QIO 点 2        |      |          | AI     | 0   | 0   | 3584 | FLOAT | WORD |
| 🦪 IO 点 3       |      |          | AI     | 0   | 0   | 3586 | FLOAT | WORD |
| <b>QIO</b> 点4  |      |          | AI     | 0   | 0   | 3588 | FLOAT | WORD |
| ◯IO 点 5        |      |          | AI     | 0   | 0   | 3590 | FLOAT | WORD |
| 🦪 IO 点 6       |      |          | AI     | 0   | 0   | 3592 | FLOAT | WORD |
| ÇIO 点 7        |      |          | AI     | 0   | 0   | 3594 | FLOAT | WORD |
| 🥏 IO 点 8       |      |          | AI     | 0   | 0   | 3596 | FLOAT | WORD |
| 🤤 IO 点 9       |      |          | AI     | 0   | 0   | 3598 | FLOAT | WORD |
| <b>QIO</b> 点10 |      |          | AI     | 0   | 0   | 3600 | FLOAT | WORD |

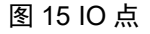

### 3.2.6 修改 IO 点的描述信息

选中"IO 点 1"所在行,右键点击"属性",弹出如下图所示的"Modbus I/O 点"对话框,修改"一般属性->描述信息"为"PV",最后点击"确定"。

| 对象名称      | ▲ 描述信息 | I/03           | 用功能块   | I/O 类型 | 下限值          | 上限值 | 起始地址      | 数据类型  | 反转方式 |    |
|-----------|--------|----------------|--------|--------|--------------|-----|-----------|-------|------|----|
| 🦪 IO 点 1  | _      |                |        | AI     | 0            | 0   | 3582      | FLOAT | WORD |    |
| ◯IO 点 2   |        | 展开(A)          | [      | AI     | 0            | 0   | 3584      | FLOAT | WORD |    |
| 🦪 IO 点 3  |        | 映射I/O功能的       | ŧ.     | AI     | Modbus I/O 点 |     | -         |       |      |    |
| ◯IO 点 4   |        | 1/0功能快信員       |        | AI     | 一般属性 I/0     | 点   |           |       |      |    |
| ÇIO 点 5   |        |                |        | AI     |              |     |           |       |      |    |
| ◯IO 点 6   | 26     | 剪切(X)          | Ctrl+X | AI     | 对象类型         |     | 10 点      |       |      |    |
| ÇIO 点 7   | 0      | 复制( <u>C</u> ) | Ctrl+C | AI     |              |     |           |       |      |    |
| 🤤 IO 点 8  | 16     | 粘贴(⊻)          | Ctrl+V | AI     | 最近修改时        | 间   |           |       |      |    |
| 🤤 IO 点 9  | 3      | 更新(U)          | F5     | AI     | Alt The stee |     |           |       |      |    |
| 🦪 IO 点 10 |        |                | 1000   | AI     | 形奴者          |     |           |       |      |    |
|           |        | 刪除( <u>D</u> ) | Delete |        |              |     |           |       |      | _  |
|           |        | 重命名(例)         |        |        | 抽述信息         |     | <u>84</u> |       |      |    |
|           |        | 属性(P)          | Ctrl+P |        |              |     |           |       |      |    |
|           |        |                |        |        | -            |     |           |       | 确定 耳 | 取消 |

图 16 添加 IO 点描述信息

按照同样的方法将 IO 点 2~IO 点 10 的描述信息修改为如下图所示的描述,方便理解和 阅读。

| 对象名称             | ▲ 描述信息  | I/O引用功能块 | I/O 类型 | 下限值 | 上限值 | 起始地址 | 数据类型  | 反转方式 |
|------------------|---------|----------|--------|-----|-----|------|-------|------|
| 🦪 IO 点 1         | PV      |          | AI     | 0   | 0   | 3582 | FLOAT | WORD |
| ◯IO 点 2          | SV      |          | AI     | 0   | 0   | 3584 | FLOAT | WORD |
| 🤤 IO 点 3         | TV      |          | AI     | 0   | 0   | 3586 | FLOAT | WORD |
| 🤤 IO 点 4         | QV      |          | AI     | 0   | 0   | 3588 | FLOAT | WORD |
| ◯IO 点 5          | UTL     |          | AI     | 0   | 0   | 3590 | FLOAT | WORD |
| 🤤 IO 点 6         | LTL     |          | AI     | 0   | 0   | 3592 | FLOAT | WORD |
| 🤤 IO 点 7         | SPAN    |          | AI     | 0   | 0   | 3594 | FLOAT | WORD |
| 🤤 IO 点 8         | URV     |          | AI     | 0   | 0   | 3596 | FLOAT | WORD |
| 🤤 IO 点 9         | LRV     |          | AI     | 0   | 0   | 3598 | FLOAT | WORD |
| <b>(</b> IO 点 10 | Damping |          | AI     | 0   | 0   | 3600 | FLOAT | WORD |

图 17 IO 点描述信息示意图

### 3.2.7 添加更多数据信息

按照步骤(4)~(6)的方法逐一添加 HART\_SLAVE\_02 Variables、HART\_SLAVE Current & Per% 和 Set\_Damping 数据组及其下的 IO 点,添加后的结果如下图所示。

|                                   |                | ·              |                 |        |     | N     | CS4000 系统  | 信息数据库 |      |
|-----------------------------------|----------------|----------------|-----------------|--------|-----|-------|------------|-------|------|
| NCS系统                             | ≥ 対象名称         | ▲ 描述信息         | I/O引用功能块 I/O 类型 | 下限值    | 上限值 | 起始地址  | 数据类型       | 反转方式  | 1    |
|                                   | <b>〇1</b> 0点11 | PV             | AI              | 0      | 0   | 3633  | FLOAT      | WORD  |      |
|                                   | <210 点 12      | SV             | AI              | 0      | 0   | 3635  | FLOAT      | WORD  |      |
| のし、シリークの見ていていた。                   | QIO 🚊 13       | TV             | AI              | 0      | 0   | 3637  | FLOAT      | WORD  |      |
|                                   | QIO 🛒 14       | QV             | AI              | 0      | 0   | 3639  | FLOAT      | WORD  |      |
| 🗆 🌄 系统组态配置值息                      | QIO # 15       | UTL            | AI              | 0      | 0   | 3641  | FLOAT      | WORD  |      |
| - 28 控制策略                         |                |                | AI              | 0      | 0   | 3643  | FLOAT      | WORD  |      |
|                                   |                | SPAN           | AI              | 0      | 0   | 3645  | FLOAT      | WORD  |      |
| □                                 |                | URV            | AI              | 0      | 0   | 3047  | FLOAT      | WORD  |      |
| □ ◆ 控制器1                          |                | Damping        | AI              | 0      | 0   | 2651  | FLOAT      | WORD  | I    |
| 一類理制策略模块列表                        |                | bumping        |                 |        |     | 0001  | 100Mi      | TOND  | I    |
|                                   |                |                |                 |        |     |       |            |       | I    |
| ■ IO標块2                           |                |                |                 |        |     |       |            |       | I    |
| 回- IO模块4                          |                |                |                 |        |     |       |            |       | I    |
| 🗄 🚦 Modbus从站 1                    |                |                |                 |        |     |       |            |       | I    |
|                                   |                |                |                 |        |     |       |            |       |      |
| HART_SLAVE_02 Variables           |                |                |                 |        |     |       |            |       |      |
| HART_SLAVE Current &              | Per%3          | 数据组            | 1/05/mm#%tb     | 1/0 本刑 | 下限債 | ⊢RB/# | 42.6646464 | 教護米刑  | 后转言。 |
|                                   | QIO # 21       | Slave01 Curren | 1t              | AI     | 0   | 0     | 1000       | FLOAT | WORD |
| ⊕ 🔐 FF 设备库                        | 0 10 22        | Slave01 Percen | nt              | AI     | 0   | 0     | 1002       | FLOAT | WORD |
| 田台 功能块库                           | 0 10 23        | Slave02 Curren | nt              | AI     | 0   | 0     | 1004       | FLOAT | WORD |
| ●●●● 梯形图库                         | QIO 🕱 24       | Slave02_Curren | nt              | AI     | 0   | 0     | 1006       | FLOAT | WORD |
|                                   |                |                |                 |        |     |       |            |       |      |
|                                   |                |                |                 |        |     |       |            |       |      |
|                                   |                |                |                 |        |     |       |            |       |      |
| 日                                 |                |                |                 |        |     |       |            |       |      |
| □ ◆ 控制器1                          |                |                |                 |        |     |       |            |       |      |
|                                   |                |                |                 |        |     |       |            |       |      |
| B ph I/O模块列表                      |                |                |                 |        |     |       |            |       |      |
| B-■ IO模块1                         |                |                |                 |        |     |       |            |       |      |
| II IO模块2                          |                |                |                 |        |     |       |            |       |      |
| □- IO模块4                          |                |                |                 |        |     |       |            |       |      |
| - Modbus/AR 1                     |                |                |                 |        |     |       |            |       |      |
| HART SLAVE OF Variables           |                |                |                 |        |     |       |            |       |      |
| HART SLAVE Current & Per%         |                |                |                 |        |     |       |            |       |      |
| Set_Damping                       |                |                |                 |        |     |       |            |       |      |
|                                   |                |                |                 |        |     |       |            |       |      |
| Set_Damping数据组                    |                |                |                 |        |     |       |            |       |      |
| NCS系统                             | ≥ 对象名称         | ▲ 描述信息         | I/O引用功能块.       | 1/0 类型 | 下限值 | 上限值   | 起始地址       | 数据类型  | 反转方  |
|                                   | QIO 🚊 25       | Set_Slave01_D  | amping          | AO     | 0   | 0     | 1000       | FLOAT | WORE |
| B- man FF 设备库                     | ♥IO 点 26       | Set_Slave02_D  | amping          | AO     | 0   | 0     | 1002       | FLOAT | WORD |
| 日日辺切開発                            |                |                |                 |        |     |       |            |       |      |
|                                   |                |                |                 |        |     |       |            |       |      |
| ● ● 系統組态配置信息                      |                |                |                 |        |     |       |            |       |      |
| 28 控制策略                           |                |                |                 |        |     |       |            |       |      |
|                                   |                |                |                 |        |     |       |            |       |      |
| □ 🔓 控制网络                          |                |                |                 |        |     |       |            |       |      |
| □ ◆ 控制器1                          |                |                |                 |        |     |       |            |       |      |
| - 188 控制策略模块列表                    |                |                |                 |        |     |       |            |       |      |
|                                   |                |                |                 |        |     |       |            |       |      |
| B→ I IO模块1                        |                |                |                 |        |     |       |            |       |      |
|                                   |                |                |                 |        |     |       |            |       |      |
| □ IU現決4                           |                |                |                 |        |     |       |            |       |      |
| HART SLAVE 01 Variabler           |                |                |                 |        |     |       |            |       |      |
| HART SLAVE 02 Variables           |                |                |                 |        |     |       |            |       |      |
| HART_SLAVE Current & Per%         |                |                |                 |        |     |       |            |       |      |
| Set_Damping                       |                |                |                 |        |     |       |            |       |      |
| <ul> <li>International</li> </ul> | 11             |                |                 |        |     |       |            |       |      |

HART\_SLAVE\_02 Variables数据组

图 18 更多数据参数的添加

下面介绍 NCS4000 系统控制策略的开发。

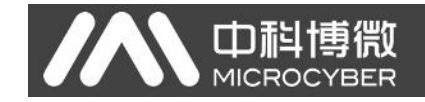

### 3.2.8 新建区域

首先在"控制策略"上点击右键,然后点击"新建区域",如下图所示。

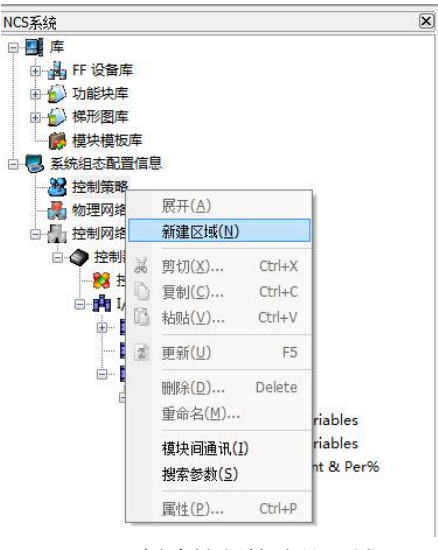

图 19 新建控制策略的区域

### 3.2.9 新建模块

在新生成的"区域1"上点击右键,然后点击"新建模块",弹出"新建模块"对话框,如下 图所示,按照图中所示进行设置。

| <ul> <li>● 19 FF (2)</li> <li>● 10 功能均</li> <li>● 10 梯形砲</li> <li>● 10 梯形砲</li> <li>● 10 梯形砲</li> <li>● 10 梯形砲</li> <li>● 10 梯形砲</li> <li>● 10 梯形砲</li> <li>● 10 梯形砲</li> <li>● 10 梯形砲</li> <li>● 10 梯形砲</li> <li>● 10 横块橋</li> <li>● 10 横块橋</li> <li>● 10 横块橋</li> </ul> | 了年<br>年<br>年<br>年<br>年<br>年<br>年<br>日<br>年<br>日<br>年<br>日<br>年<br>日<br>年<br>日<br>年<br>日<br>年<br>日 | 言息                                     |                             | 模块名称 Modbus<br>複块属性 控制策略模块 ▼ |
|----------------------------------------------------------------------------------------------------|---------------------------------------------------------------------------------------------------|----------------------------------------|-----------------------------|------------------------------|
| - 🖧 区<br>- 🛃 物理网                                                                                                    | aft 1                                                                                             | 展开(A)                                  |                             | 选项                           |
| □ 🛃 控制网                                                                                                    |                                                                                                   | 新建模块                                   |                             | ◎ 根据区域中的模块创建                 |
|                                                                                                    |                                                                                                   | 搜索参数( <u>S</u> )<br>导入模块<br>导出模块       |                             | 路径 が近 浏览                     |
|                                                                                                    |                                                                                                   | 分配区域                                   |                             | ◎ 根据模板库中的模块创建                |
|                                                                                                    |                                                                                                   | 取消分配                                   |                             | 路径 浏览                        |
|                                                                                                    | * 0 5                                                                                             | 剪切(∑) Ctrl-<br>复制( <u>C</u> ) Ctrl-    | X<br>Variables<br>Variables | <ul> <li>新的模块对象</li> </ul>   |
|                                                                                                    |                                                                                                   | ● ● ● ● ● ● ● ● ● ● ● ● ● ● ● ● ● ● ●  | rent & Per%                 | 类型  梯形图    ▼                 |
|                                                                                                    |                                                                                                   | 删除( <u>D</u> ) Dele<br>重命名( <u>M</u> ) | e                           |                              |
|                                                                                                    |                                                                                                   | <b>匪性(P)</b> Ctrl-                     | p                           | 确定 取消                        |

#### 图 20 新建控制策略模块

点击"确定"后,在"区域1"下生成了 Modbus 控制策略模块。

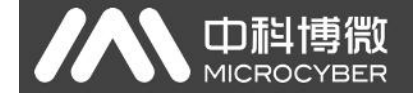

### 3.2.10 打开新建的控制策略模块 Modbus

在"区域1->Modbus"上点击右键,在弹出的菜单中点击"编辑->使用组态软件离线编辑", 打开 NCS 控制策略开发环境,如下图所示。

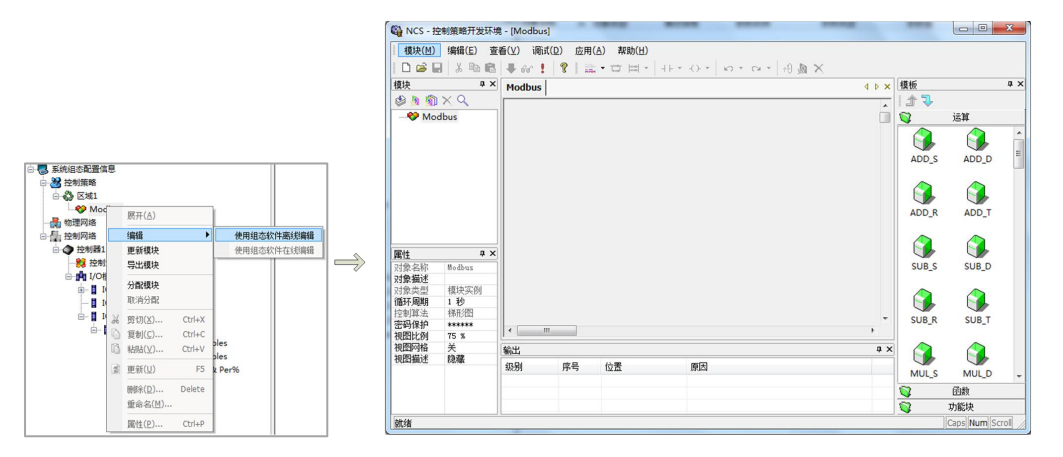

图 21 打开控制策略组态软件

### 3.2.11 添加参数

在当前打开的 Modbus 控制策略模块上点击右键,在弹出的菜单中点击"批量添加参数",为当前控制模块添加 24 个 AI 参数,分别对应数据组中的 24 个 AI 类型的 I/O 点,按下图所示进行配置。

|           |                            | 参数个数          | 24 最多可以新建 2048 个参数                                |
|-----------|----------------------------|---------------|---------------------------------------------------|
| 莫块        | # × Modbus                 | 名称前缀          | Param_                                            |
| ∲ 🤌 🕅<br> |                            | 名称后缀          | <ul> <li>● 4位整数</li> <li>○ 4位整数(不足填充0)</li> </ul> |
|           | <u>》</u> 添加参数(P)           |               | ◎ 大写英文字母                                          |
|           | 11 批量添加参数(B)               | $\Rightarrow$ | ◎ 小写英文字母                                          |
|           | 关联的图形(A)<br><b>查找参数(E)</b> | 参数类型          | 「輸出 ▼                                             |
|           | 🔧 添加自定义功能块(U)              | 数据类型          | Float 👻                                           |
|           | 参 有效性检查(C)                 | 物理I/O         | AI                                                |
|           | ※ 刪除(D) Delete             |               | 确定 取消                                             |
|           |                            |               |                                                   |

图 22 添加 AI 参数

### 3.2.12 修改参数名称

将新添加的24个AI参数的属性"对象名称"修改为易于理解名称,按下图所示进行修改。

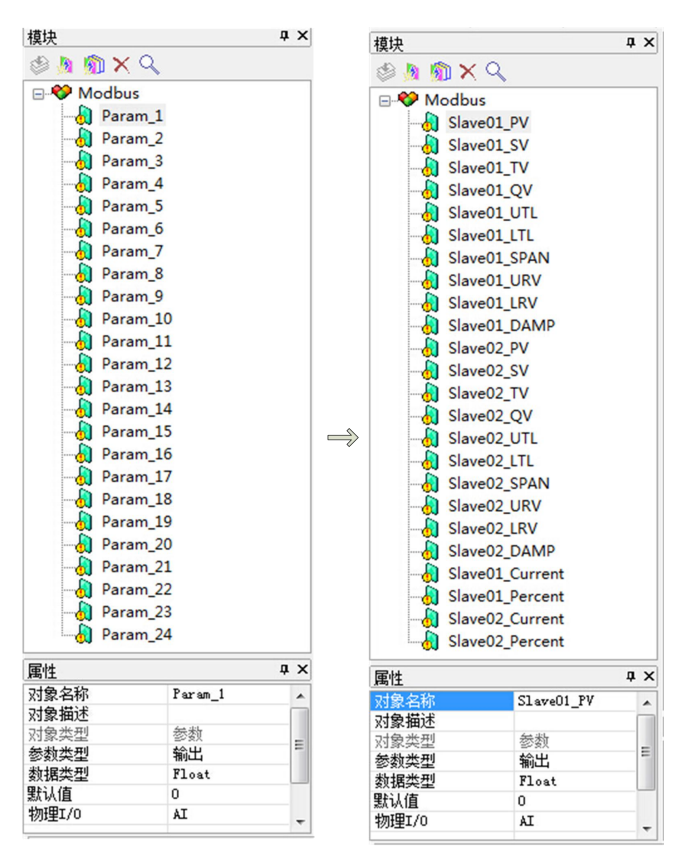

图 23 修改 AI 参数的名称

### 3.2.13 添加更多参数

山科博微

MICROCYBER

按照步骤(12)~(13)的方法,再添加两个 AO 类型的参数,对应数据组中的 2 个 AO 类型的 I/O 点,并修改其"对象名称",操作如下图所示。

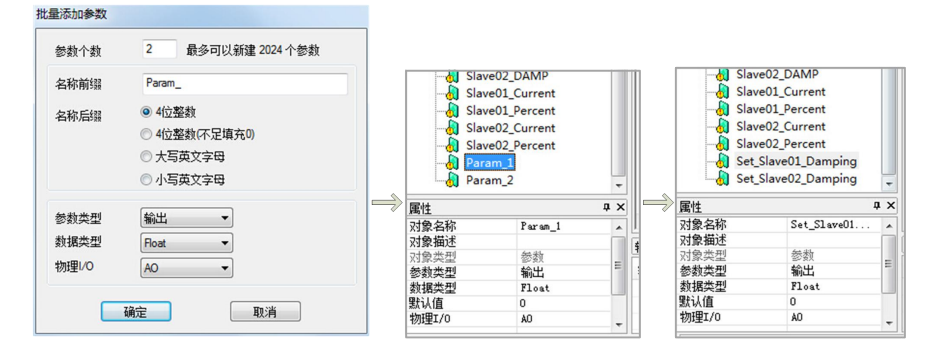

图 24 添加 AO 参数

进行到此步骤,数据组中的所有 26个 I/O 点,都有对应的参数进行对应了。

### 3.2.14 添加网络(梯形图编辑)

如果需要启用此"Modbus 控制策略模块",还需要建立一个网络,NCS4000 系统的 Modbus 模块,暂时只支持梯形图编程,此处建立一个示例性的最简单的网络,确保控制策

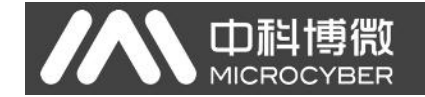

略的有效性。按下图所示进行编辑。

| NCS - 控制 | 策略开发环境 - [Modi   | ous] |           |             |          |                                  |
|----------|------------------|------|-----------|-------------|----------|----------------------------------|
| 模块(M)    | 编辑(E) 查看(⊻) i    | 周试(C | 2) 应用(A)  | 帮助(H)       |          |                                  |
|          | X 10 10 + ar     | 1    | 8 1       | 口 == -      | +++ +0 * | N · O · A B X                    |
| 模块       |                  | a x  | Modbus    |             |          |                                  |
| 3 h 🕥 X  | Q                |      |           |             |          |                                  |
| B 😵 Modb | IS               |      | 000001    |             | Title    |                                  |
| Slav     | ve01_PV          |      |           |             | MOVE_R   |                                  |
| - 👌 Slav | ve01_SV          |      |           |             | N ENO    |                                  |
| - 👌 Slav | ve01_TV          |      | Sav       | ett PV H II |          |                                  |
| - 👌 Slav | ve01_QV          |      | _         | _           | MOVE R   |                                  |
| - 👌 Slav | ve01_UTL         |      |           |             | MOVELR   |                                  |
| -👌 Slav  | ve01_LTL         |      |           |             |          |                                  |
| -👌 Slav  | e01_SPAN         |      |           |             |          |                                  |
| -👌 Slav  | ve01_URV         |      |           |             |          |                                  |
| -👌 Slav  | ve01_LRV         |      |           |             |          |                                  |
| -🎝 Slav  | re01_DAMP        |      |           |             |          |                                  |
| - 👌 Slav | ve02_PV          |      |           |             |          |                                  |
| - 🎝 Slav | re02_SV          |      |           |             |          |                                  |
| - 🎝 Slav | re02_TV          |      |           |             |          |                                  |
|          | re02_QV          |      |           |             |          |                                  |
| - 👌 Slav | ve02_UTL         |      |           |             |          |                                  |
| - 👌 Slav | ve02_LTL         |      |           |             |          |                                  |
| - 👌 Slav | re02_SPAN        |      |           |             |          |                                  |
| - 👌 Slav | ve02_URV         |      | *         |             |          |                                  |
| - J Slav | ve02_LRV         |      |           |             |          |                                  |
| - J Slav | re02_DAMP        |      | 新出        |             |          |                                  |
| - J Slav | ve01_Current     |      | 級别        | 序号          | 位置       | 原因                               |
| - Slav   | ve01_Percent     |      | Success   | # 1         | 区域1      | 编译: TIC码大小 2.81% (1828/65016), 地 |
| - J Slav | ve02_Current     |      | • Tarning | # 2         | Modbus   | 未定义功能块对象                         |
| - Slav   | ve02_Percent     |      | * Tarning | # 3         | Modbus   | 未定义功能块对象                         |
| - Set    | Slave01_Damping  |      | * Warning | # 4         | Modbus   | 未定义功能块对象                         |
| - d Set  | _Slave02_Damping |      | * Warning | # 5         | Modbus   | 未定义功能块对象                         |
| -U Loc   | al               |      | * Warning | # 6         | Modbus   | 未定义功能块对象                         |
| -Us MC   | VE_R             |      | * Warning | # 7         | Modbus   | 未定义功能块对象                         |
| 属性       |                  | ф×   | * Tarning | # 8         | Modbus   | 未定义功能块对象                         |
| 对象名称     | Slave01_PV       |      | * Tarning | # 9         | Modbus   | 本定义が能大の家                         |
| 对象描述     |                  |      | * Narhing | . 10        | modbus   | 不定入列制状则家<br>主由公开影响对象             |
| 对象类型     | 参数               |      | * Tarning | # 10        | modbus   | 不定入り能決対家                         |
|          |                  |      |           | 2.10        |          |                                  |

#### 图 25 梯形图编程示例

梯形图中还用到了 Local 参数,需要按照步骤(12)~(13)的方法进行添加,"参数类型"为"内部","数据类型"为"Float"。

### 3.2.15 控制器区域分配

将控制策略"区域1"中建立的"Modbus"控制策略分配到"控制器1"上,具体操作步骤: 用鼠标左键将"区域1"拖拽到"控制器1"上即可。其它操作方法请参考NCS4000控制系统的使用手册。

### 3.2.16I/O 配置工具

为当前"IO 模块 4"下的所有 I/O 点添加引用功能块的路径,即每个 I/O 点需要和控制 策略中的参数进行一一对应。右键点击"IO 模块 4",在弹出的菜单中点击"I/O 配置工具", 弹出如下图所示的的"I/O 配置工具"页面。

# 

#### G1003 HART转Modbus网关配置使用手册

|                                       | ◆ NCS - I/O 配置工具-系统组态配 | 置信息\控制器1\I/O模块列表 | E\IO模块4             |            |     |      |        |      |
|---------------------------------------|------------------------|------------------|---------------------|------------|-----|------|--------|------|
|                                       | 文件(E) 查看(⊻) 帮助(出)      |                  |                     |            |     |      |        |      |
|                                       | X 🖻 🛍 🤋 💆              |                  |                     |            |     |      |        |      |
|                                       | 对象名称                   | 对象类型             | 对象描述                | I/O引用功能块路径 | 创建者 | 创建时间 | 最近修改时间 | 强制数据 |
|                                       | 控制器1                   | 虚拟控制器对象          |                     |            |     |      |        |      |
|                                       | IO模块4                  | Modbus主站         | ModbusMaster        |            |     |      |        |      |
|                                       | Modbus从站 1             | Modbus从站         |                     |            |     |      |        |      |
|                                       | <b>受IO</b> 点1          | AI               | PV                  |            |     |      |        |      |
|                                       | ♥IO 点 2                | AI               | SV                  |            |     |      |        |      |
|                                       | O 点 3                  | AI               | TV                  |            |     |      |        |      |
|                                       | ◯ IO 点 4               | AI               | QV                  |            |     |      |        |      |
|                                       | O 点 5                  | AI               | UTL                 |            |     |      |        |      |
|                                       | <b>受IO</b> 点 6         | AI               | LTL                 |            |     |      |        |      |
|                                       | ♥IO 点 7                | AI               | SPAN                |            |     |      |        |      |
|                                       | O 点 8                  | AI               | URV                 |            |     |      |        |      |
|                                       | ♥ IO 点 9               | AI               | LRV                 |            |     |      |        |      |
|                                       | ♥IO 点 10               | AI               | Damping             |            |     |      |        |      |
|                                       | <b>QIO</b> 点11         | AI               | PV                  |            |     |      |        |      |
| - 3020010/0726                        | <b>QIO</b> 点12         | AI               | SV                  |            |     |      |        |      |
| ● 控制器1                                | <b>QIO</b> 点13         | AI               | TV                  |            |     |      |        |      |
| - 18 控制策略模块列表                         | <b>QIO</b> 点14         | AI               | QV                  |            |     |      |        |      |
| □ n I/O模块列表                           | <b>QIO</b> 点15         | AI               | UTL                 |            |     |      |        |      |
| B-■ IO模块1                             | <b>QIO</b> 点16         | AI               | LTL                 |            |     |      |        |      |
|                                       | <b>QIO</b> 点17         | AI               | SPAN                |            |     |      |        |      |
| B-■ Mot 折叠(A)                         | <b>Q</b> IO 点 18       | AI               | URV                 |            |     |      |        |      |
|                                       | <b>Q</b> IO 点 19       | AI               | LRV                 |            |     |      |        |      |
|                                       | IO 点 20                | AI               | Damping             |            |     |      |        |      |
|                                       | ○ IO 点 21              | AI               | Slave01_Current     |            |     |      |        |      |
| ····································· | <b>今</b> IO 点 22       | AI               | Slave01_Percent     |            |     |      |        |      |
| ਡ 更新(∐) F5                            | <b>今</b> IO 点 23       | AI               | Slave02_Current     |            |     |      |        |      |
| (時修余( <u>D</u> ) Delete               | <b>今</b> IO 点 24       | AI               | Slave02_Current     |            |     |      |        |      |
| 重命名(世)                                | <b>今</b> IO 点 25       | AO               | Set_Slave01_Damping | 1          |     |      |        |      |
| Eat (D) Ctriag                        | €10点26                 | AO               | Set Slave02 Damping |            |     |      |        |      |

#### 图 26 打开 IO 配置工具

选中 IO 点 1 这一行,为 IO 点 1 配置"I/O 引用功能块路径"参数。鼠标左键双击此行, 弹出"I/O 模块/通道属性"对话框,点击"浏览",在"对象浏览对话框"中选择"Slave01\_PV", 如下图所示。

| 对象名称                                                                                                    | 对象类型                                                                                                    | 对象描述                                                                                                    | I/O引用功能块路径         | 创建者                       | 创建时间 | 最近修改时间            | 强制数据 |
|----------------------------------------------------------------------------------------------------|----------------------------------------------------------------------------------------------------|----------------------------------------------------------------------------------------------------|--------------------|---------------------------|------|-------------------|------|
| <ul> <li>● 控制器1</li> <li>IO模块4</li> <li>Modbus从站1</li> </ul>                                                                                                    | 虚拟控制器对象<br>Modbus主站<br>Modbus从站                                                                                                    | ModbusMaster                                                                                                 |                    |                           |      |                   |      |
| <ul> <li>○ 10 点 1</li> <li>○ 10 点 2</li> <li>○ 10 点 3</li> <li>○ 10 点 5</li> <li>○ 10 点 6</li> <li>○ 10 点 7</li> <li>○ 10 点 6</li> <li>○ 10 点 10</li> <li>○ 10 点 10</li> <li>○ 10 点 10</li> <li>○ 10 点 11</li> <li>○ 10 点 11</li> <li>○ 10 点 12</li> <li>○ 10 点 13</li> <li>○ 10 点 13</li> <li>○ 10 点 15</li> <li>○ 10 点 15</li> <li>○ 10 点 16</li> <li>○ 10 点 17</li> <li>○ 10 点 19</li> <li>○ 10 点 19</li> <li>○ 10 点 10</li> <li>○ 10 点 10</li> </ul> | AI         通過/模块名称:         10点1         通過/模块类型:         10点         通過/模块类型:         10点         通過/模块类型:         10点         通過/模块类型:         10点         通過後歩/道:         磨性         原有1/0功能块路径:         規構失型:         REMOTE_IO_DATA         新增/の功能块路径:         数据类型:         REMOTE_IO_DATA | PV<br>23<br>一 确定<br>取消<br>他改<br>*<br>*<br>*<br>·<br>·<br>·<br>·<br>·<br>·<br>·<br>·<br>·<br>·<br>·<br>·<br>· | 対象対応対话框<br>対象査状范囲: | <u>た型</u><br>111<br>8644ヵ |      | ▼ 参<br>¥0模块(通道)路( | ■    |

#### 图 27 配置 IO 引用功能块路径

按照同样的步骤, 依次为 IO 点 2~IO 点 26 配置"I/O 引用功能块路径"参数, 按下图所示的结果进行配置。

# 

#### G1003 HART转Modbus网关配置使用手册

| ◆ NCS - I/O 配置工具-系统组态配 | 置信息\控制器1\1/0模块列制 | 表\IO模块4             |                                |     |      |        |      | — 0 <del>— X</del> |
|------------------------|------------------|---------------------|--------------------------------|-----|------|--------|------|--------------------|
| 文件(E) 查看(⊻) 帮助(出)      |                  |                     |                                |     |      |        |      |                    |
| 3 Pa 🖻 📍 💆             |                  |                     |                                |     |      |        |      |                    |
| 对象名称                   | 对象类型             | 对象描述                | I/O引用功能块路径                     | 创建者 | 创建时间 | 最近修改时间 | 强制数据 |                    |
|                        | 虚拟控制器对象          |                     |                                |     |      |        |      |                    |
| IO模块4                  | Modbus主站         | ModbusMaster        |                                |     |      |        |      |                    |
| I Modbus从站 1           | Modbus从站         |                     |                                |     |      |        |      |                    |
| <b>(</b> IO 点 1        | AI               | PV                  | 区域1/Modbus/Slave01_PV          |     |      |        |      |                    |
| O 点 2                  | AI               | SV                  | 区域1/Modbus/Slave01_SV          |     |      |        |      |                    |
| O 点 3                  | AI               | TV                  | 区域1/Modbus/Slave01_TV          |     |      |        |      |                    |
| O 点 4                  | AI               | QV                  | 区域1/Modbus/Slave01_QV          |     |      |        |      |                    |
| O 点 5                  | AI               | UTL                 | 区域1/Modbus/Slave01_UTL         |     |      |        |      |                    |
| <b>〇</b> IO 点 6        | AI               | LTL                 | 区域1/Modbus/Slave01_LTL         |     |      |        |      |                    |
| <b>〇</b> IO 点 7        | AI               | SPAN                | 区域1/Modbus/Slave01_SPAN        |     |      |        |      |                    |
| <b>〇</b> IO 点 8        | AI               | URV                 | 区域1/Modbus/Slave01_URV         |     |      |        |      |                    |
| <b>〇10 点 9</b>         | AI               | LRV                 | 区域1/Modbus/Slave01_LRV         |     |      |        |      |                    |
| <b>〇IO点10</b>          | AI               | Damping             | 区域1/Modbus/Slave01_DAMP        |     |      |        |      |                    |
| <b>〇</b> IO 点 11       | AI               | PV                  | 区域1/Modbus/Slave02_PV          |     |      |        |      |                    |
| <b>〇</b> IO 点 12       | AI               | SV                  | 区域1/Modbus/Slave02_SV          |     |      |        |      |                    |
| <b>〇IO</b> 点13         | AI               | TV                  | 区域1/Modbus/Slave02_TV          |     |      |        |      |                    |
| ♥10 点 14               | AI               | QV                  | 区域1/Modbus/Slave02_QV          |     |      |        |      |                    |
| <b>〇</b> IO 点 15       | AI               | UTL                 | 区域1/Modbus/Slave02_UTL         |     |      |        |      |                    |
| <b>〇</b> IO 点 16       | AI               | LTL                 | 区域1/Modbus/Slave02_LTL         |     |      |        |      |                    |
| <b>〇</b> IO 点 17       | AI               | SPAN                | 区域1/Modbus/Slave02_SPAN        |     |      |        |      |                    |
| ♥10点18                 | AI               | URV                 | 区域1/Modbus/Slave02_URV         |     |      |        |      |                    |
| ◯10点19                 | AI               | LRV                 | 区域1/Modbus/Slave02_LRV         |     |      |        |      |                    |
| <b>〇IO</b> 点 20        | AI               | Damping             | 区域1/Modbus/Slave02_DAMP        |     |      |        |      |                    |
| ◯IO 点 21               | AI               | Slave01_Current     | 区域1/Modbus/Slave01_Current     |     |      |        |      |                    |
| ◯IO 点 22               | AI               | Slave01_Percent     | 区域1/Modbus/Slave01_Percent     |     |      |        |      |                    |
| <b>〇10</b> 点 23        | AI               | Slave02_Current     | 区域1/Modbus/Slave02_Current     |     |      |        |      |                    |
| <b>QIO</b> 点 24        | AI               | Slave02_Current     | 区域1/Modbus/Slave02_Percent     |     |      |        |      |                    |
| <b>〇</b> IO 点 25       | AO               | Set_Slave01_Damping | 区域1/Modbus/Set_Slave01_Damping |     |      |        |      |                    |
| <b>0</b> 10 点 26       | AO               | Set_Slave02_Damping | 区域1/Modbus/Set_Slave02_Damping |     |      |        |      |                    |

图 28 IO 功能块引用路径

### 3.2.17 控制器组态信息下载

右键点击控制器,选择"下载->控制器组态信息下载",在"组态信息下载"对话框中点击"下载",完成后会提示下载成功,如下图所示。

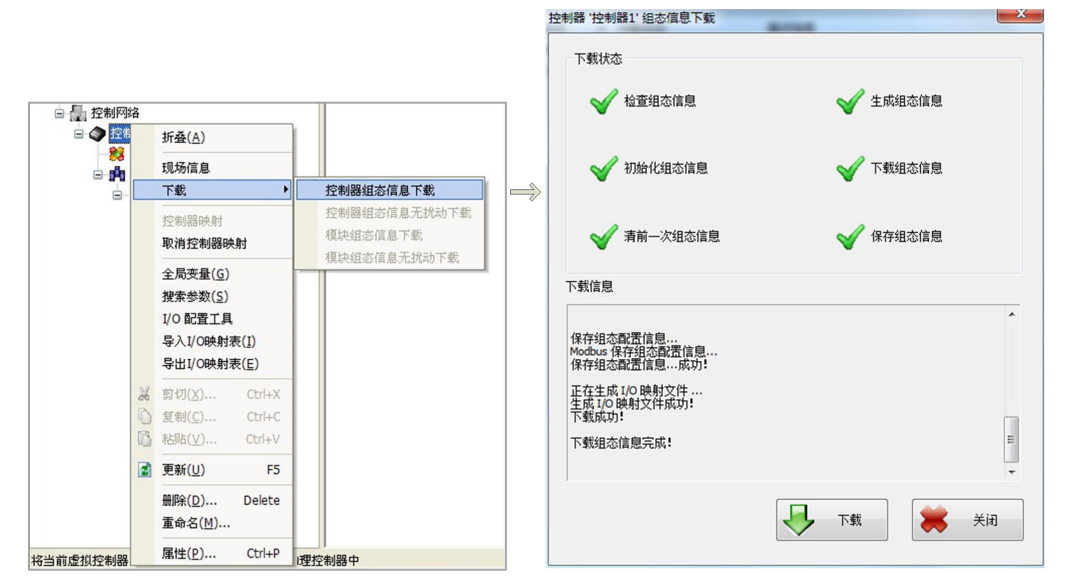

#### 图 29 控制器组态参数下载

到此步骤,系统的配置已经完毕。有关 NCS4000 系统的其它功能配置请参考其用户使用手册。

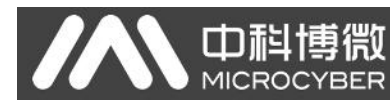

## 第四章 系统调试

### 4.1 数据查看

用在线方式打开控制策略开发环境,可以看到两块 HART 设备数据已经传递到 Modbus 控制策略中的 各个参数中,如下图所示。

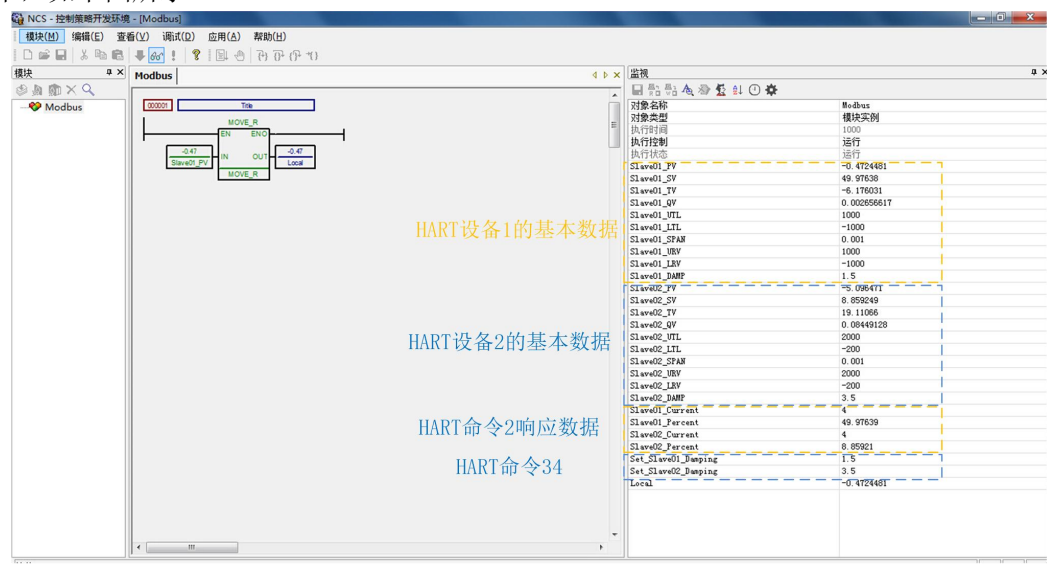

#### 图 30 数据查看与修改

用户可以通过"HART 命令 34"所对应的两个参数来修改系统中连接的两块 HART 设备的"阻尼"值。 修改成功后,HART 设备 1 和 2 的基本数据中的 Slave01\_DAMP 和 Slave02\_DAMP 两个参数会读回 HART 设备 1 和 2 的阻尼值,并且与 Set\_Slave01\_Damping 和 Set\_Slave02\_Damping 的值相同。

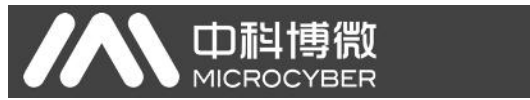

### 附录 A 网关内存和寄存器描述

| 功能码            | 分类             | 网关内  | 存地址         | 对应Mo | dbus寄存器地址            | 用途说明             |                                      |          | 寄存器偏移                                                |
|----------------|----------------|------|-------------|------|----------------------|------------------|--------------------------------------|----------|------------------------------------------------------|
|                | InData         | 2000 | ~ 6999      | 1000 | ~ 3499               | 用户自定             | 义HART命令的数据输入区,用来:                    | 缓存HART从这 | 古设备的响应数据                                             |
|                | Н              | 7000 |             |      | 3500 H               | 命令0.3            | 13 14 15 是否发送成功的状态字                  | 井        | 0000 H                                               |
|                | A              | 7001 |             |      | 3500 1               | HART从站           | 响应状态的第一字节                            | 11       | 0000 L                                               |
|                | R              | 7002 |             |      | 3501 H               | HART从站           | 响应状态的第二字节                            |          | 0001 H                                               |
|                | T              | 7003 |             |      | 3501 L               | 请求帧需             | 要的最小前导符数                             |          | 0001 L                                               |
|                | 短              | 7004 | ~ 7005      |      | 3502                 | 制造商ID            |                                      |          | 0002                                                 |
|                | 地              | 7006 | $\sim$ 7007 |      | 3503                 | 设备类型             |                                      |          | 0003                                                 |
|                | 址              | 7008 |             |      | 3504 H               | 响应帧最             | 小前导符数                                |          | 0004 H                                               |
|                | 为              | 7009 |             |      | 3504 L               | <b>HART</b> 协议   | 主版本号                                 |          | 0004 L                                               |
|                | 0              | 7010 |             |      | 3505 H               | HART从站           | 设备版本                                 |          | 0005 H                                               |
|                | 的              | 7011 |             |      | 3505 L               | HART 从 站         | 设备软件版本                               |          | 0005 L                                               |
|                | 从              | 7012 |             |      | 3506 H               | HAKI从站           | <b>议</b> 金 便 件                       |          | 0006 H                                               |
|                | 站              | 7013 | ~ 7016      | 3507 | ~ 5500 L             | 以甘你心<br>冯久ID     |                                      |          | 0000 L                                               |
|                | 设              | 7014 | 1010        | 0007 | 3508 1               | HARTW            | 设备支持的最大设备变量数                         |          | 0007 0008 1                                          |
|                | 备              | 7018 | ~ 7019      |      | 3509                 | 配置改变             | 标志计数器                                |          | r 0009                                               |
|                | 数              | 7020 |             |      | 3510 H               | PV单位             | 11.00.01 394 MM                      |          | 0010 H                                               |
|                | 据              | 7021 |             |      | <b>5</b> 3510 L      | SV单位             |                                      |          | 0010 L                                               |
|                |                | 7022 |             |      | 3511 H               | TV单位             |                                      |          | 0011 H                                               |
|                |                | 7023 |             |      | 3511 L               | QV单位             |                                      |          | 0011 L                                               |
|                | 每              | 7024 | ~ 7031      | 3512 | $\sim$ 3515          | 短标签Ta            | g                                    |          | $0012  \widetilde{} 0015$                            |
|                |                | 7032 | ~ 7047      | 3516 | ~ 3523               | 描述               |                                      |          | $\begin{array}{ccc} 0016 & 0023 \\ \sim \end{array}$ |
|                | 企              | 7048 | 7050        | 3524 | 3525 H               | 日期               | 10 + - ++                            |          | 0024 0025 H                                          |
|                | <b></b>        | 7051 | ~ 7054      | 2526 | ~ 3525 L<br>~ 2597 U | 力 炭 収 命          | <b>状念子</b> 卫<br>耐旱                   |          | 0025 L                                               |
| 读              | 合              | 7055 | 1004        | 3320 | 3527 1               | 又达奋厅             | 的前位                                  |          | 0020 0027 1                                          |
| 寄              | 共              | 7056 |             |      | *3528 H              | PV报警诜            | 择码                                   |          | 0021 E                                               |
| 存              | 1              | 7057 |             |      | 3528 L               | PV传递承            | 数                                    |          | 0028 L                                               |
| 器              | 0              | 7058 |             |      | <b>3529</b> H        | PV上下量            | 程的单位                                 |          | 0029 H                                               |
| 分              | 4              | 7059 |             |      | 3529 L               | 设备写保             | 护选择码                                 |          | 0029 L                                               |
| Ē              | 子士             | 7060 | ~ 7061      |      | 3530                 | 经销商ID            |                                      |          | 0030                                                 |
| 通              | la.            | 7062 | 7065        | 3531 | $\sim$ 3532          | 主变量值             | PV                                   |          | $0031 \stackrel{\sim}{_{\sim}} 0032$                 |
| 西西             | ,<br>EU        | 7066 | ~ 7069      | 3533 | 2 3534               | 第二变量             | 值 SV                                 |          | 0033 ~ 0034                                          |
| 能              | 5              | 7070 | ~ 7073      | 3535 | 2536                 | 第二受重             | 值 TV<br>使 ov                         |          | 0035 0036                                            |
| 码              | 1              | 7074 | ~ 7077      | 3037 | ~ 2540               | 弗四受里<br>住威里上     |                                      |          | 0037 0038                                            |
| 4              | $\hat{\wedge}$ | 7078 | ~ 7085      | 3541 | ~ 3549               | 传恩奋工             |                                      |          | 0039 0040<br>$0041 \ 0042$                           |
| 操作             | 寄              | 7086 | ~ 7089      | 3543 | ~ 3544               | 最小跨度             | SPAN                                 |          | $0043 \sim 0044$                                     |
| <b>1</b>       | 存              | 7090 | ~ 7093      | 3545 | ~ 3546               | 量程上限             | URV                                  |          | $0045 \ \ 0046$                                      |
|                | 器              | 7094 | ~ 7097      | 3547 | ~ 3548               | 量程下限             | LRV                                  |          | $0047 \ ^{\sim} \ 0048$                              |
|                | ►              | 7098 | ~ 7101      | 3549 | ~ 3550               | PV阻尼             |                                      |          | $0049 \ ^{\sim} \ 0050$                              |
|                | 1              | 7102 | ~ 7203      | 3551 | ~ 3601               | HART短地           | 址为1的从站设备数据                           |          |                                                      |
|                | 2              | 7204 | 7305        | 3602 | 3652<br>~            | HART短地           | 址为2的从站设备数据                           |          |                                                      |
|                | 3              | 7306 | ~ 7407      | 3653 | ~ 3703               | HART短地           | 址为3的从站设备数据                           |          |                                                      |
|                | 4              | 7408 | ~ 7611      | 2755 | ~ 2805               | HART短地           | 坦力4的从垃圾奋效循<br>显为5的目前没久新展             |          |                                                      |
|                | 6              | 7612 | ~ 7713      | 3806 | ~ 3856               | HARTH            | 计为6的从站设备数据                           |          |                                                      |
|                | 7              | 7714 | ~ 7815      | 3857 | ~ 3907               | HART短世           | 址为7的从站设备数据                           |          |                                                      |
|                | 8              | 7816 | ~ 7917      | 3908 | ~ 3958               | HART短地           | 址为8的从站设备数据                           |          |                                                      |
|                | 9              | 7918 | ~ 8019      | 3959 | $\sim$ 4009          | HART短地           | 址为9的从站设备数据                           |          |                                                      |
|                | 10             | 8020 | ~ 8121      | 4010 | ~ 4060               | HART短地           | 址为10的从站设备数据                          |          |                                                      |
|                | 11             | 8122 | 8223        | 4061 | 4111                 | HART短地           | 址为11的从站设备数据                          |          |                                                      |
|                | 12             | 8224 | 8325        | 4112 | 4162                 | HART短地           | 址为12的从站设备数据                          |          |                                                      |
|                | 13             | 8326 | ~ 8427      | 4163 | 4213                 | HART 短地          | 址为13的从站设备数据<br>抽为14的目前语名数据           |          |                                                      |
|                | 14             | 8530 | ~ 8621      | 4214 | 4204<br>~ 1315       | HART短地<br>HART短期 | 址为14的从站区奋级掂<br>抽为15的从站沿久粉据           |          |                                                      |
|                | 15             | 8632 | 8633        | 1205 | 4316                 | 发送HAP            | 请求帖的计数                               |          |                                                      |
|                | XX             | 8634 | ~ 8635      |      | 4317                 | 收到HAR1           | 响应帧的计数                               |          |                                                      |
|                | 关              | 8636 | ~ 8637      |      | 4318                 | 网关配置             | 错误信息,0为无错误                           |          |                                                      |
|                | 状              | 8638 | ~ 8639      |      | 4319                 | HART从站           | 设备离线信息, 16bit, bit0 <sup>~</sup> bit | 15代表设备   | 0~15, 置1则为离线                                         |
|                | 态              | 8640 | ~ 8641      |      | 4320                 | 网关软件             | 版本                                   |          |                                                      |
|                | 数              | 8642 | ~ 8643      |      | 4321                 | 网关硬件             | 版本                                   |          |                                                      |
|                | 据              | 8644 |             |      | 4322 H               | 网关当前             | 模式(值0:调试模式,1:HART猫模                  | 式,2:配置横  | 真式,3:正常工作模式)                                         |
|                |                | 8645 |             |      | 4322 L               | 保留,未             | 使用                                   |          |                                                      |
| 可读可写<br>3/6/16 | OutData        | 2000 | ~ 6999      | 1000 | ~ 3499               | 用户自定             | 义HART命令的数据输出区,用来                     | 保存HART请求 | <b> </b>                                             |

#### 

说明:

 每一个 HART 从站设备基本数据寄存器地址计算方法:=3500+51\*轮询地址+寄存器 偏移。

| 寄存器字节顺序                        | 寄存器 N 高<br>字节 | 寄存器N低字<br>节 | 寄存器 N+1 高<br>字节 | 寄存器 N+1 低<br>字节 |  |
|--------------------------------|---------------|-------------|-----------------|-----------------|--|
| 8位整型数据(88)                     | 0x58          |             |                 |                 |  |
| 16 位整型数(1616)                  | 0x06          | 0x50        |                 |                 |  |
| 32     位整型数       (3232323232) | 0x01          | OxED        | 0x36            | OxAO            |  |
| 32 位浮点型数<br>(32.32)            | 0x42          | 0x01        | 0x47            | OxAE            |  |

② 当 HART 转 Modbus 网关的 HART 接口连接的某一个 HART 从站设备离线(掉电)后, 网关中对应的 HART 从站设备信息将保持断电前最后一次的数据。